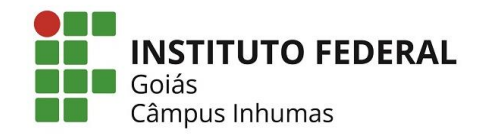

MINISTÉRIO DA EDUCAÇÃO SECRETARIA DE EDUCAÇÃO PROFISSIONAL E TECNOLÓGICA INSTITUTO FEDERAL DE EDUCAÇÃO, CIÊNCIA E TECNOLOGIA DE GOIÁS CÂMPUS INHUMAS

## Rescisão de estágio

Coordenação de Interação Escola Empresa (CIEE)

| Passo | Responsável           | Atividade                                                                                                    |                                |
|-------|-----------------------|----------------------------------------------------------------------------------------------------|--------------------------------|
| 1     | Concedente/Estagiário | 1.1 – Manifesta necessidade por e-mail ou presencial na CIEE.                                                                                                    | Com<br>agente de<br>integração |
| 2     | CIEE                  | 2.1 – Confeccionar Termo de Rescisão, via Suap, e solicita as assinaturas das partes: aluno, concedente, supervisor, orientador e coordenador de estágio;                                                                                                    | Com<br>agente de<br>integração |
| 3     | Estagiário            | 3.1 – Concluída a rescisão, discente baixa do site do câmpus toda<br>documentação de finalização: relatório final, folha de frequência,<br>autoavaliação, avaliação do supervisor (modelos no link do site<br>https://www.ifg.edu.br/inhumas/campus/extensao/estagio?showall=&start=1                                                                                                    |                                |
|       |                       | ). Após preenchimento e assinaturas, envia toda documentação no e-mail da <u>ciee.inhumas@ifg.edu.br</u> para lançamento no Q-Acadêmico das horas realizadas no estágio.                                                                                                    |                                |
| 4     | CIEE                  | <ul> <li>4.1 – Realizar conferência de todos os documentos para a rescisão do estágio;</li> <li>(4.2 – Lança as horas realizadas no Q-Acadêmico pertinentes à etapa do estágio que foi concluída);</li> <li>4.3 – Envio de processo pelo Suap para a CORAE com toda a documentação para arquivamento na pasta do aluno;</li> <li>4.4 – Informa discente, por e-mail, sobre lançamento realizado.</li> </ul> |                                |

- E-mail para envio de documentos de rescisão de estágio para CIEE: ciee.inhumas@ifg.edu.br

- Link da aba Estágio/Extensão, no site do Câmpus Inhumas:

https://www.ifg.edu.br/inhumas/campus/extensao/estagio?showall=&start=1